## Svolgere esami scritti con il Compito di Moodle

Il Compito è un'attività di Moodle che permette agli studenti di consegnare un testo online o un elaborato, che il docente potrà poi visualizzare e valutare direttamente in piattaforma.

In particolare, sarà possibile utilizzare il Compito per svolgere prove nelle due modalità:

- Compito scritto direttamente al terminale
- Compito scritto su carta e penna, e poi scannerizzato e caricato in piattaforma.

Per permettere a tutti gli studenti di familiarizzare con la funzionalità Compito, in piattaforma è stato attivato un corso ad iscrizione libera, dove poter effettuare delle prove di consegna.

Link all'ambiente di prova della funzione Compito https://e-l.unifi.it/course/view.php?id=14276

## 1. Utilizzare il Compito

Una volta che il docente ha inserito al prova nell'insegnamento, il compito sarà visibile nella home del corso.

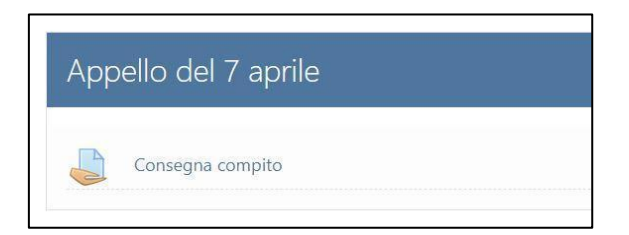

Il compito è chiuso fino al raggiungimento di data e ora di inizio delle consegne, pertanto fino a quel momento gli studenti non potranno vedere né la descrizione né eventuali file allegati.

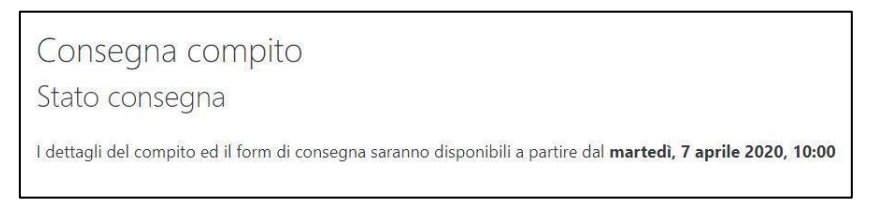

Quando il compito è aperto, gli studenti potranno accedervi e visualizzare i contenuti della prova.

Per effettuare la consegna, cliccare sul pulsante "Aggiungi consegna" in basso.

| Consegna compito                                                                                                    |                                                |  |
|----------------------------------------------------------------------------------------------------|------------------------------------------------|--|
| consegna compile                                                                                                    |                                                |  |
| Gentili studenti, gentili studentesse,                                                                                                    |                                                |  |
| il compito consiste nella scrittura di un elaborato di massimo 5000 caratteri: avrete un'ora di tempo per consegnare.<br>In allegato, trovate il template da utilizzare. |                                                |  |
| Template.docx 📳 🕂                                                                                                    |                                                |  |
| Stato consegna                                                                                                    |                                                |  |
|                                                                                                    |                                                |  |
| Stato consegna                                                                                                    | Nessun tentativo                               |  |
| Stato valutazione                                                                                                    | Non valutata                                   |  |
| Termine consegne                                                                                                    | martedì, 7 aprile 2020, 11:00                  |  |
|                                                                                                    | Aggiungi consegna<br>Non hai ancora consegnato |  |

Si aprirà così l'editor per inserire il testo o lo spazio per caricare il file e consegnare.

Di seguito, mostriamo solo la procedura di consegna file.

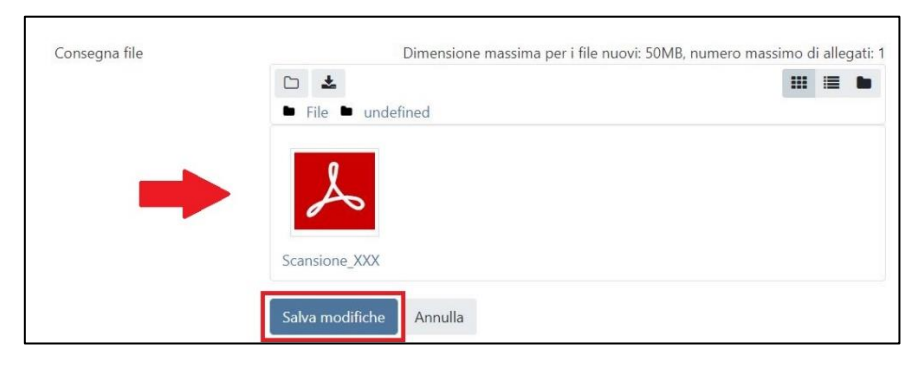

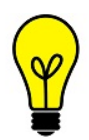

Nel caso di **compito svolto con carta e penna** e poi scannerizzato con lo smartphone, si fa presente che la procedura di consegna può essere fatta direttamente dal telefono, e consigliamo di utilizzare la app di Moodle: la procedura passo passo è descritta nei tutorial dedicati a <u>Google Drive Scan</u> e <u>Adobe Scan</u>.

Una volta consegnato il compito, **lo studente riceve una notifica via email** dalla piattaforma, e visualizza lo stato di consegna effettuata in verde.

Fino allo scadere del tempo, lo studente potrà apportare modifiche al proprio lavoro.

| Stato consegna         |                                                             |
|------------------------|-------------------------------------------------------------|
| Stato consegna         | Consegnato per la valutazione                               |
| Stato valutazione      | Non valutata                                                |
| Termine consegne       | mercoledì, 8 aprile 2020, 11:00                             |
| Tempo rimasto          | 28 min. 17 secondi                                          |
| Ultima modifica        | mercoledì, 8 aprile 2020, 10:31                             |
| Consegna file          | Scansione_XXX.pdf 👔 🕇                                       |
| Commenti alle consegne | Commenti (0)                                                |
|                        | Modifica consegna<br>Puoi ancora modificare la tua consegna |